## UITM WIFI STUDENT

TATACARA PENGGUNAAN UITM WIFI STUDENT

## AKAUN UITM WIFI STUDENT

### SILA GUNAKAN USERNAME DAN PASSWORD YANG SAMA DI ISTUDENT PORTAL UNTUK LOGIN KE WIRELESS UITM WIFI STUDENT

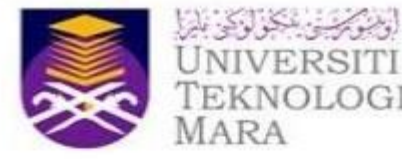

#### **ISTUDENT PORTAL SYSTEM**

Student Password

| ID ; |  |
|------|--|
| ł:   |  |

Sign-in

First Time Login or Forgot your Password? **Click Here to Recover** 

Likes Our FB : Media FB Rasmi Student Portal

## ANDROID USER

OPPO, SAMSUNG, LG, HUAWEI, VIVO, NOKIA DAN LAIN LAIN

| 12:40 *fil ●                                                     | 12:14 ▲<br>< UITM WIFI STUDENT                                     | ≌ #.⊪ 82% ■<br>Pilih PEAP         | 12:17 | ⊠ <b>∆</b><br>/i-Fi Wi-F                        | 열 즉, 내 81% 🖬<br>Fi Direct : |
|------------------------------------------------------------------|--------------------------------------------------------------------|-----------------------------------|-------|-------------------------------------------------|-----------------------------|
| Wi-Fi Assistant<br>Automatically select Wi-Fi or mobile network. | EAP method<br>PEAP<br>Identity                                     | Masukkan No Pe                    | lajar |                                                 | C C Selesai                 |
| Wi-Fi NETWORKS<br>wireless 음 후 ()                                | Password<br>Pilih SSID<br>Enter password                           | Katalaluan iStuder<br>Portal Anda | nt a  | t network<br>UITM WIFI STUDENT<br>Connected     | *                           |
| DIRECT-MULAPTOP-MDT4IPQQ ♣ 奈 î<br>Amir's 7+ ♣ 奈 î                | STUDENT<br>CA certificate<br>Select certificate                    | Pilih do not<br>validate          | (îr   | UiTMMerbok Student<br>Auto reconnect turned off |                             |
| UiTM WiFi STUDENT 🔒 후 🛈<br>UiTMMerbok Student 후 🛈                | MAC address type<br>Use randomised MAC (default)<br>Auto reconnect |                                   | (j.ª  | OPPO A37fw                                      |                             |
| UITM WIFI STAF 🏼 🖨 🤶 🗍                                           | Advanced                                                           | Klik                              | +     | Add network                                     |                             |
| Realme 3 🔒 🤶 (i)<br>fika 🔒 🎅 (i)                                 | Connect                                                            | Connect                           |       |                                                 |                             |
| Scan                                                             |                                                                    |                                   |       |                                                 |                             |
|                                                                  |                                                                    |                                   |       |                                                 |                             |

111111

# IPHONE 6/7/8/10/11

| INY MAXIS                                               | 12:04                                                 | ☯ 69%                             |                      |
|---------------------------------------------------------|-------------------------------------------------------|-----------------------------------|----------------------|
| <b>&lt;</b> Settings                                    | Wi-Fi                                                 |                                   |                      |
|                                                         |                                                       |                                   |                      |
| Wi-Fi                                                   |                                                       |                                   | Pilih SSID           |
| CHOOSE A NETW                                           | ORK                                                   |                                   | UiTM WiFi<br>STUDENT |
| UITM WIFI S                                             | STAF                                                  | ب ج 🔒                             |                      |
| UiTM WiFi S                                             | STUDENT                                               | ₽ <del>?</del> (1                 | 5                    |
| UiTMMerbo                                               | k Student                                             | <b>२</b> (i                       |                      |
| Other                                                   |                                                       |                                   |                      |
|                                                         |                                                       |                                   |                      |
| Ask to Join Net                                         | works                                                 | $\bigcirc$                        |                      |
| Known networks<br>known networks a<br>manually select a | will be joined auto<br>are available, you<br>network. | omatically. If no<br>will have to |                      |

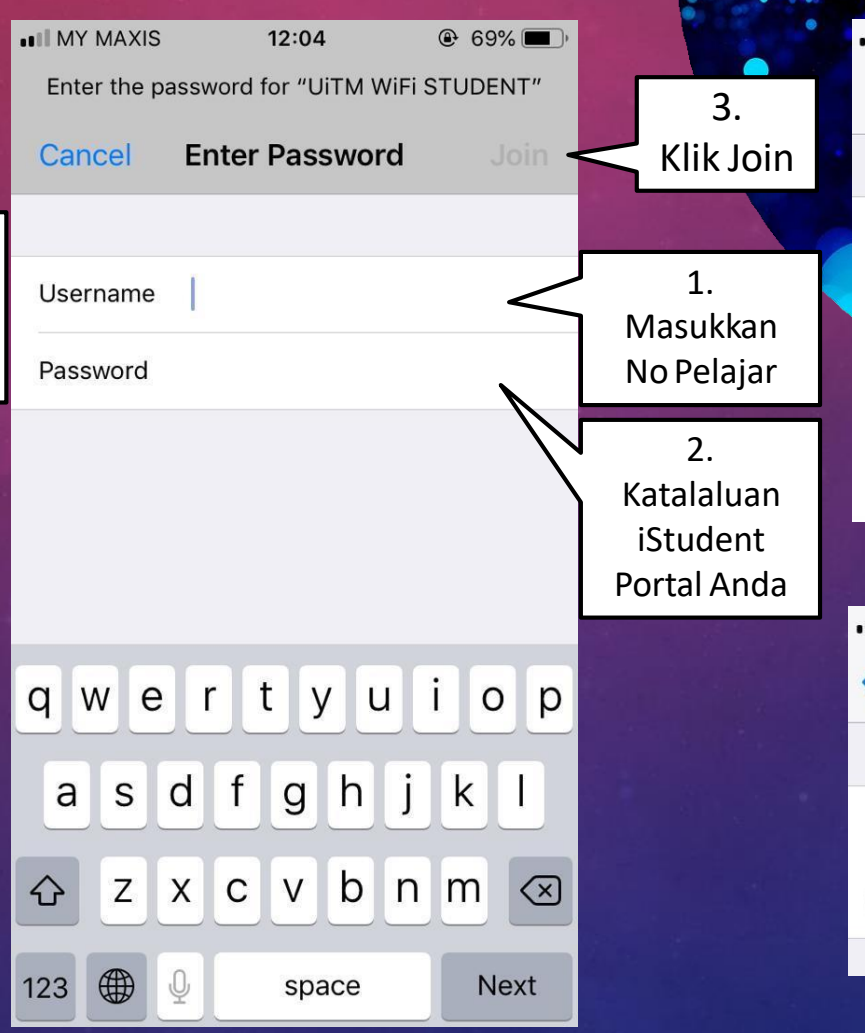

| INY MAXIS    | 12:04                                         | @ 69% <b>—</b> ) |            |
|--------------|-----------------------------------------------|------------------|------------|
| Cancel       | Certificate                                   | Trust            | Klik Trust |
|              |                                               |                  |            |
| wr<br>Iss    | <b>ba.uitm.edu.my</b><br>ued by Let's Encrypt | Authority X3     |            |
| N            | ot Trusted                                    |                  |            |
| Expires 22   | 2/04/2020, 13:26:36                           |                  | 001 90 08  |
| More Details |                                               | > 1              | 111111     |
| MY MAXIS     | 12:04                                         |                  |            |
| Settings     | Wi-Fi                                         |                  |            |
|              |                                               |                  |            |
| Wi-Fi        |                                               |                  |            |
| UITM WIF     | I STUDENT                                     | • ≈ (i) +        | Selesai    |
|              |                                               |                  |            |
|              |                                               |                  |            |

~\_\_\_

### WINDOWS 7/8/10 USER NOTEBOOK/PC

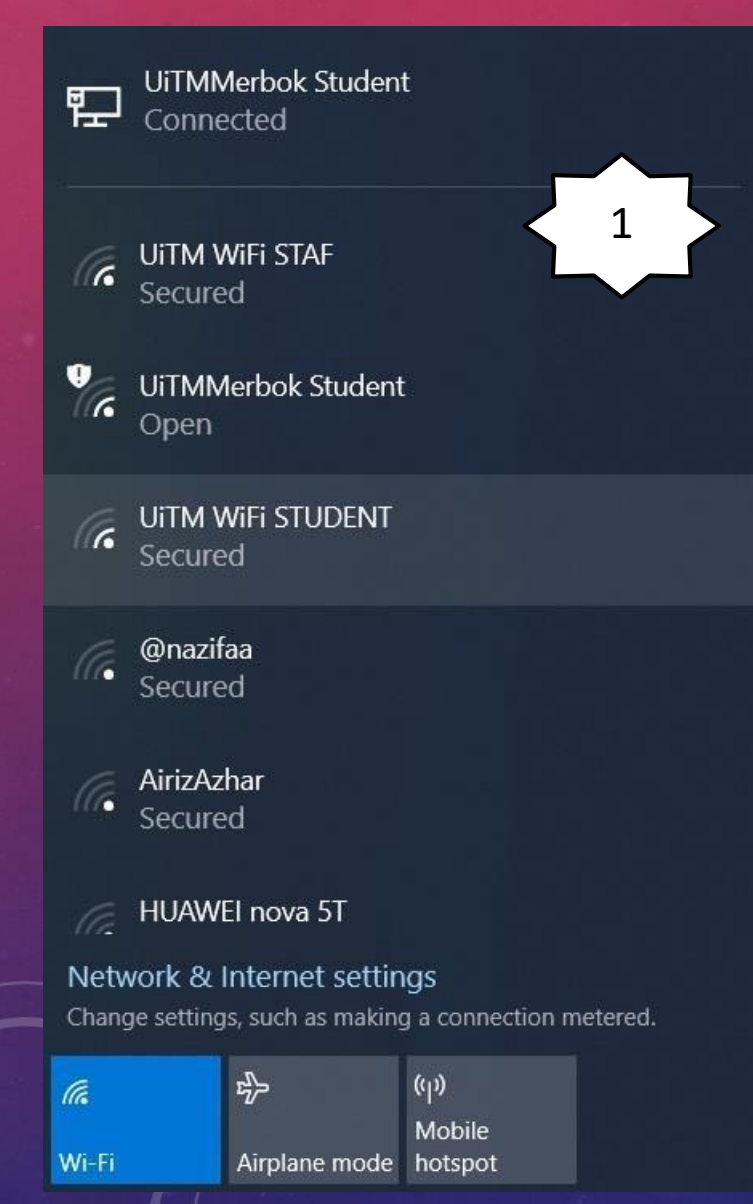

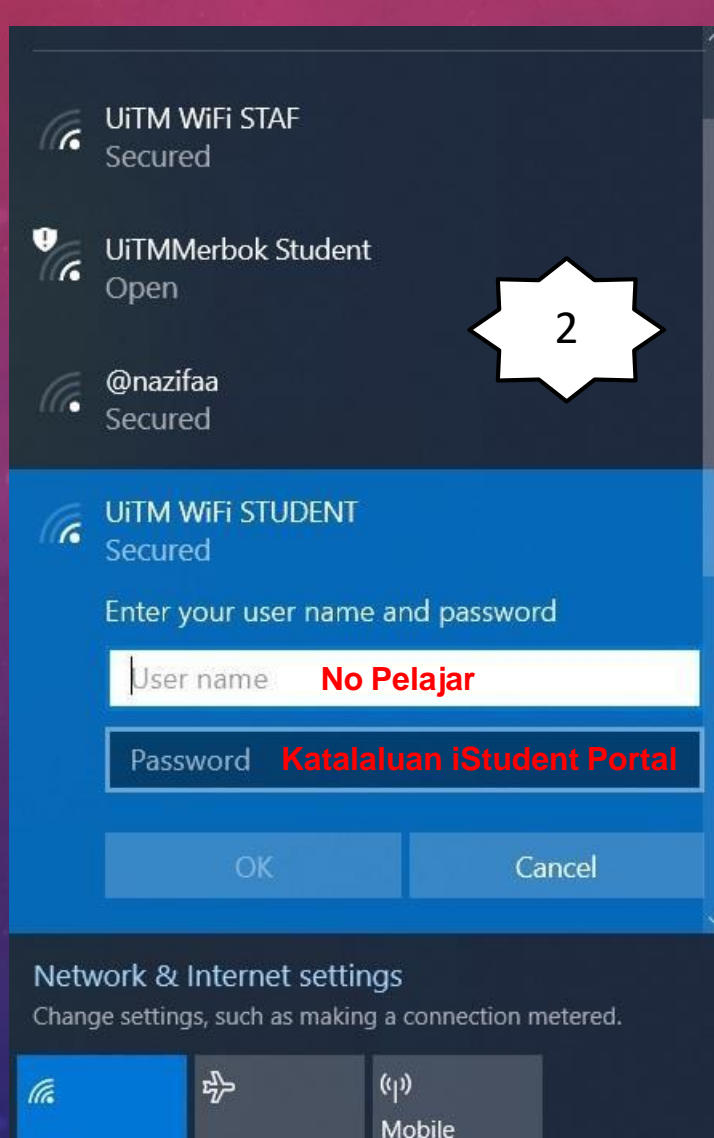

Airplane mode hotspot

Wi-Fi

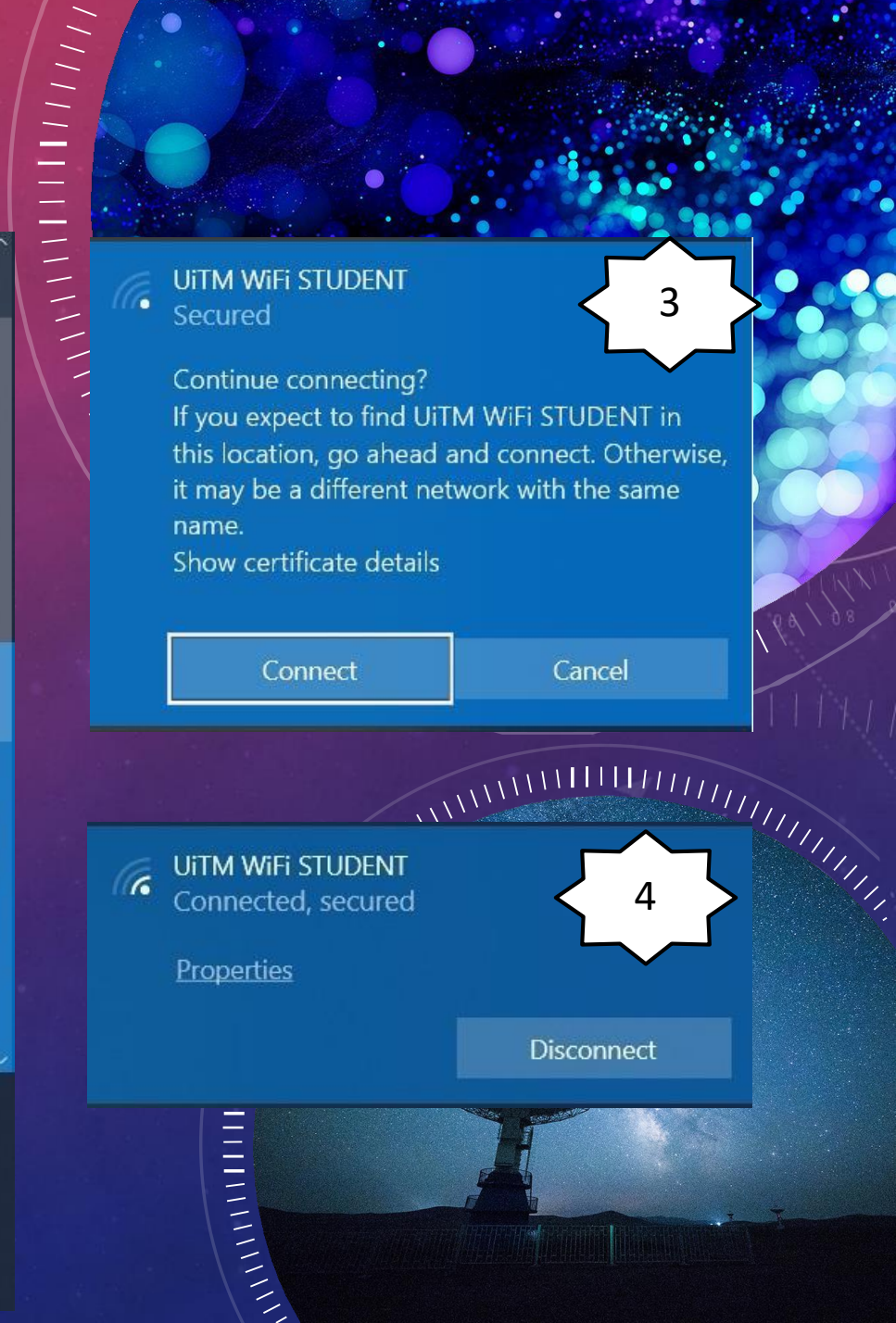

## TERIMAKASIH

(3)